Down load the NetMapper mac installer = NetMapper\_MAC\_v1.0.x.y.zip (a .zip file)

----- NOT ON VENTURA ------

Download the Mac\_Install\_Script.zip file

Unzip the Mac\_Install\_Script.zip file

Drag and drop the NetMapper\_MAC\_v1.0.x.y.zip file onto the unzipped Mac\_Install\_Script app file.

Wait for a moment and the NetMapper installer will unzip and show as a new icon.

----- VENTURA USERS ------

Unzip NetMapper\_MAC\_v1.0.x.y.zip

Double click the NetMapper installer application

When asked to move to trash because it won't run say NO.

Open Settings

Go to Privacy and Security

Find where it shows the attempt to run the NetMapper installer and select "run anyway"

Run the installer

Double click the NetMapper on the desktop

Open Settings

Go to Privacy and Security

Find where it shows the attempt to run the NetMapper and select "run anyway"